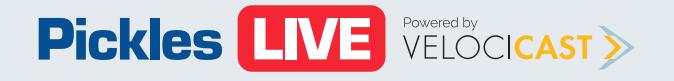

# Buyer Training (Mobile)

| Login <u>2</u>                 |
|--------------------------------|
| Sign up for MyPickles <u>3</u> |
| Forgot Password <u>4</u>       |
| Terms & Conditions <u>5</u>    |
| Choose Sale <u>6</u>           |
| Overview <u>7</u>              |
| Bidding <u>8</u>               |
| Item List <u>9</u>             |
| Item Details <u>10</u>         |
| Messages <u>11</u>             |
| Settings <u>12</u>             |

## Login

To login to the Pickles mobile app you must enter the following information:

- Username
- Password
- Select Buyer

**Note:** Please do not select Vendor unless you have a vendor account, otherwise your login will fail.

You can also do the following:

- Sign Up for a MyPickles account
- Forgot Password

You can find the **Terms & Conditions** and **current app version** at the bottom of the screen.

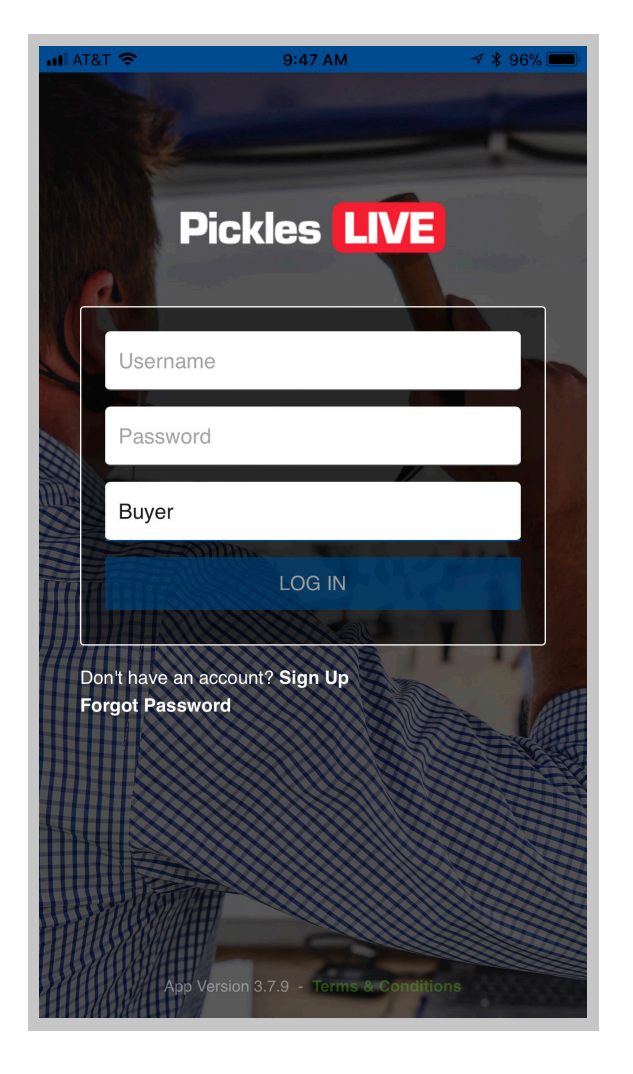

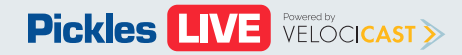

# Sign up for MyPickles

If you do not have a MyPickles account you will need to create an account by supplying the following information:

- First and Last name
- Email address
- Select I accept the Terms & Conditions

| • III AT&T <hr/> <hr/> | 97% 🛑      |
|----------------------------------------------------------------------------------------------------|------------|
| Done Pickles Auctions Pty. Limited                                                                                                    | C          |
| Pickles <table-cell></table-cell>                                                                                                    | =          |
| Create MyPickles Account                                                                                                    |            |
| First Name *                                                                                                    |            |
| First name                                                                                                    |            |
| Last Name *                                                                                                    |            |
| Last name                                                                                                    |            |
| Email *                                                                                                    |            |
| Email                                                                                                    |            |
| I accept the Terms & Conditions.                                                                                                    |            |
| Le CREATE ACCOUNT                                                                                                    |            |
| Login to MyPickles                                                                                                    |            |
| < > 1                                                                                                    | $\bigcirc$ |

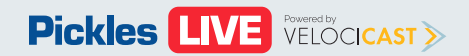

# **Forgot Password**

If you have forgotten your password click on the **FORGOT PASSWORD** link.

You will be redirected to the **My Pickles** page to reset your password.

Enter your email address you used to setup your My Pickles account and click **SUBMIT.** An email with instructions on resetting your password will be sent to your email.

| 📲 AT&T 🧐         | ► 10:24 AM 🗸                                                                                             | <b>\$</b> 97% 🗩 |
|------------------|----------------------------------------------------------------------------------------------------|-----------------|
| Done             | Pickles Auctions Pty. Limited                                                                            | Ċ               |
| Pickl            | es                                                                                                    | ! ≡             |
|                  |                                                                                                    |                 |
| Fc               | orgot Password                                                                                           |                 |
| Ple<br>su<br>lin | ease enter your email address and c<br>bmit. You will receive an email with<br>k to reset your password. | lick<br>a       |
| En               | nail Address                                                                                             |                 |
|                  |                                                                                                    |                 |
|                  | SUBMIT                                                                                                   |                 |
|                  |                                                                                                    |                 |
|                  |                                                                                                    |                 |
| Produ            | ucts                                                                                                    |                 |
| Moto             | or Vehicles                                                                                              |                 |
| Moto             | prcycles                                                                                                 |                 |
| Salva            | age Vehicles                                                                                             |                 |
| <                | > ሰ                                                                                                    |                 |

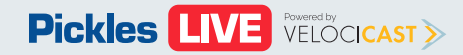

#### **Terms & Conditions**

For information on the Terms and Conditions click on the link. You will be redirected to **Pickles Terms and Conditions** page.

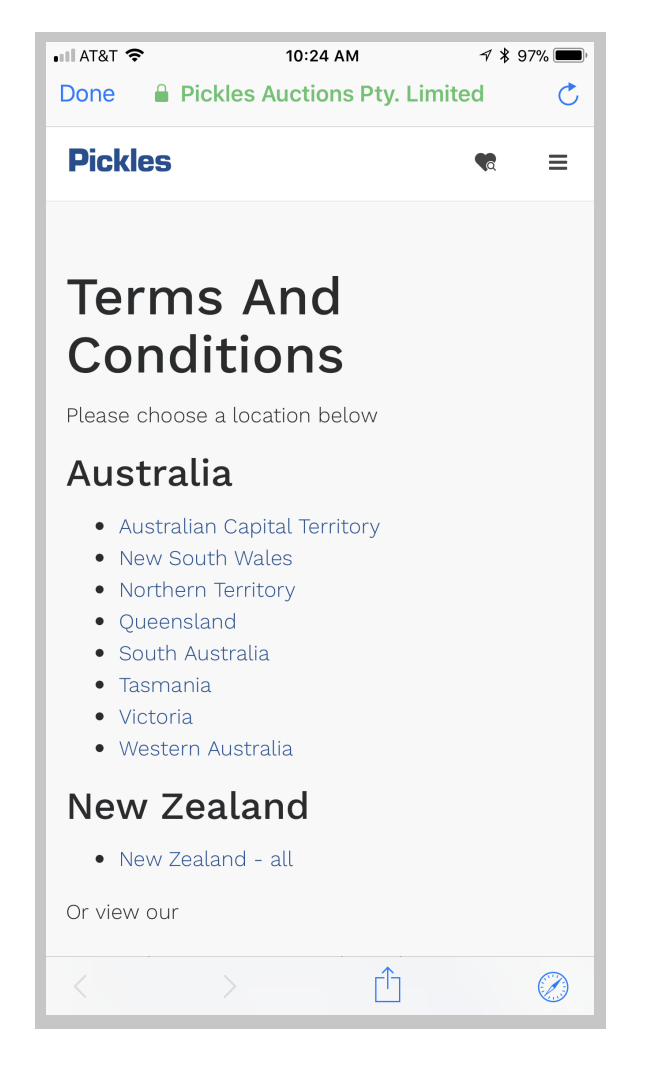

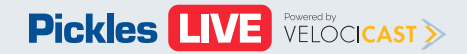

#### **Choose Sale**

After you log in you will be directed to the **Choose Sale** page.

Each sale that you are able to attend will show the **Name** of the sale, **Location**, **date**, **time** and **description**.

Choose the sale that you would like to O interact with by clicking on the SALE DESCRIPTION.

Click on the **POWER** button on the top right of O-the screen to log out and go back to the login screen.

If there are no sales displayed, please ensure that you have first registered to **BID** in or **WATCH** a sale via the Pickles website.

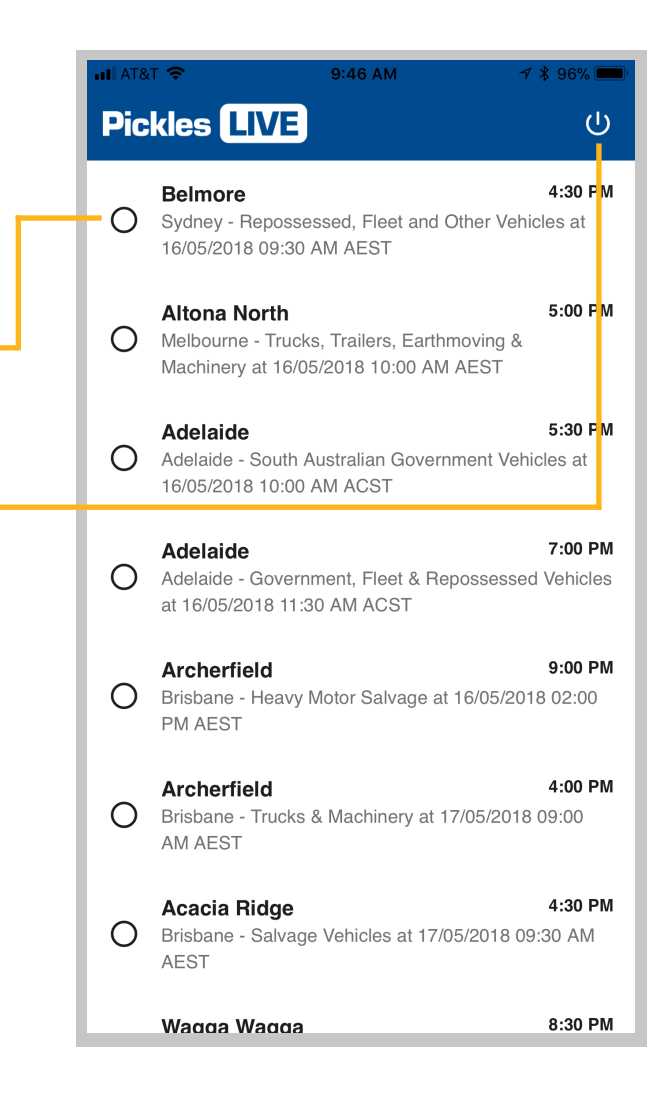

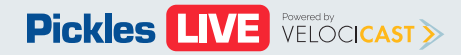

#### **Overview**

Once in a sale, the app defaults to the first item to be auctioned.

Available functionality:

- Disable/ Enable bidding slide button (pg 8)
- Bid button (pg <u>8</u>) **O**----
- Choose sale icon (pg <u>6</u>) O-
- Item details (pg <u>10</u>) O-
- Images
- Settings icon (pg <u>11</u>) 🔿
- Items list icon (pg 9) 🔘
- Live auction icon 🔿

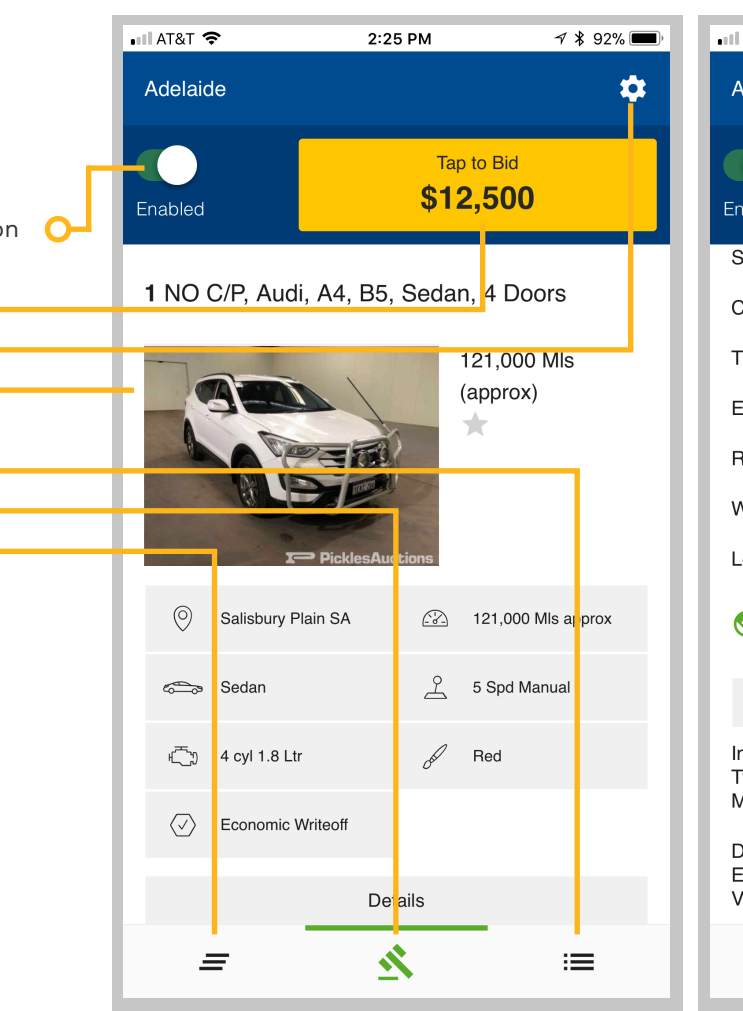

| III AT&T 🗢                     | 2:25 PM                               | A 🖇 92% 🔳                                     |  |  |
|--------------------------------|---------------------------------------|-----------------------------------------------|--|--|
| Adelaide                       |                                       | *                                             |  |  |
| Enabled                        | Tap to B<br><b>\$12,5</b> 0           | <sup>id</sup><br>DO                           |  |  |
| Service History                |                                       | No                                            |  |  |
| Colour                         |                                       | Red                                           |  |  |
| Transmission                   |                                       | 5 Spd Manual                                  |  |  |
| Engine                         |                                       | 4 cyl 1.8 Ltr                                 |  |  |
| Registration                   | VLC32                                 | 1 Confirm expiry                              |  |  |
| WOVR Status                    | Economic Writeoff                     |                                               |  |  |
| Location                       | Sa                                    | alisbury Plain SA                             |  |  |
| S View on webs                 | site                                  |                                               |  |  |
|                                | Condition Report                      |                                               |  |  |
| Incident<br>Type:<br>Malicious |                                       |                                               |  |  |
| Damaged<br>Entire<br>Vehicle   | Theft Damaged V<br>Damaged Vehicle, I | ehicle, Malicious<br>mpact Damaged<br>Vehicle |  |  |
| =                              | <u>×</u>                              | :=                                            |  |  |

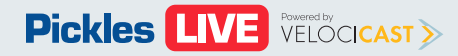

# **Bidding**

You can enable and disable bidding by O tapping the **SLIDE** button that appears on the left of the **BID** button.

**Important**, you will not be able to bid when disabled (greyed out).

| ■ A &T 🗢 2:33                                                                         | 3 PM                                                                                                    | 🖬 AT&T 🗢     | 2:25 PM            | 1 🕴 92% 🔳               |  |
|---------------------------------------------------------------------------------------|----------------------------------------------------------------------------------------------------|--------------|--------------------|-------------------------|--|
| Acelaide                                                                              | \$                                                                                                    | Adelaide     |                    | \$                      |  |
| Disabled                                                                              | Bidding Disabled                                                                                                    | Enabled      | Tap<br><b>\$12</b> | e to Bid<br>2,500       |  |
| <b>2</b> CP 01/15, Toyota, Lan<br>Workmate Double Cab,                                | 2 CP 01/15, Toyota, Landcruiser, VDJ79R<br>Workmate Double Cab, Cab Chassis Dual Cab, <b>1</b> NO C/P, Audi, A4, B5, Sedan, 4 Doors |              |                    |                         |  |
| 5 Seats, 4 Doors                                                                      | tions                                                                                                    |              | PicklesAuctions    | 121,000 MIs<br>(approx) |  |
| O Salisbury Plain SA                                                                  | Cab Chassis Dual Cab                                                                                                    | 🔘 Salisbu    | ury Plain SA       | 121,000 MIs approx      |  |
| 🚊 5 Spd Manual                                                                        | ⊮ற 8 cyl 4.5 Ltr                                                                                                    | sedan Sedan  | گ                  | 5 Spd Manual            |  |
| ✓ Repairable Writeoff                                                                 |                                                                                                    | ⊮்ற 4 cyl 1. | .8 Ltr             | Red                     |  |
| Det                                                                                   | ails                                                                                                    | C Econor     | mic Writeoff       |                         |  |
| Variant VDJ79R Workmate Double Cab, Cab<br>Chassis Dual Cab, 5 Seats, 4 Doors Details |                                                                                                    |              |                    |                         |  |
| = 🔬                                                                                   | <u>\</u> ≡                                                                                                    | =            | 2                  | :=                      |  |

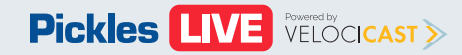

### **Item List**

The following information is included in the item list:

- Current lot
- Watches
- Filter by All, Watches, or Notes
- List items

Click on any item in the **Item list** to get more information.

Slide the item information row to the left to put this item on your watches by clicking on **WATCH**. Or clicking on **NOTE** to add a note for this item.

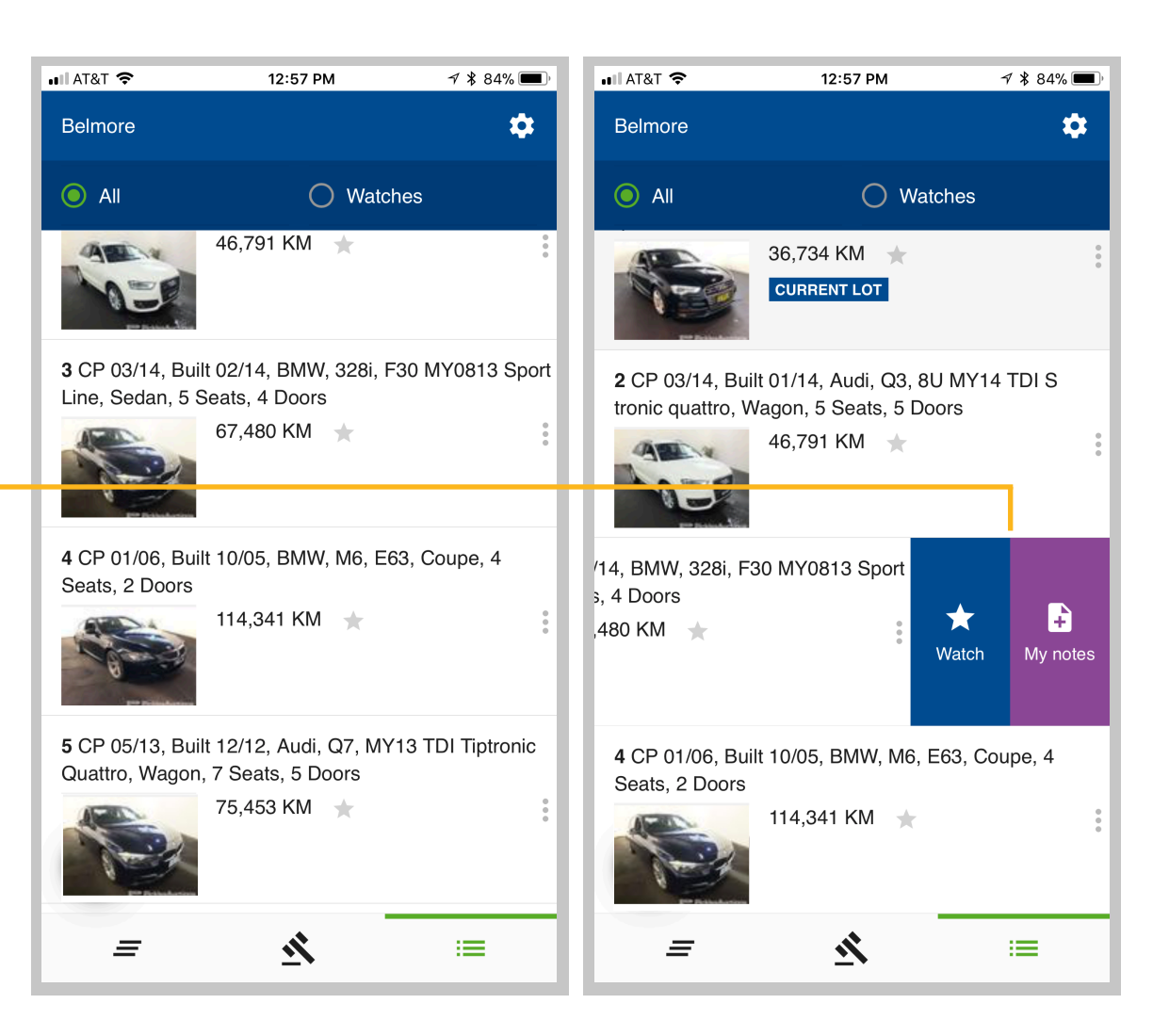

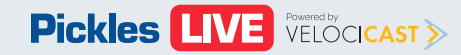

#### **Item Details**

Depending on the item type, the following information may be included in the item details:

- Item details
- Variant
- Odometer
- Colour
- Transmission
- Engine
- Accessories
- Trim
- Location
- Condition Report
- Images

While you are in the item details and the Oauction is live, the current item being auctioned will appear in yellow at the top of the screen.

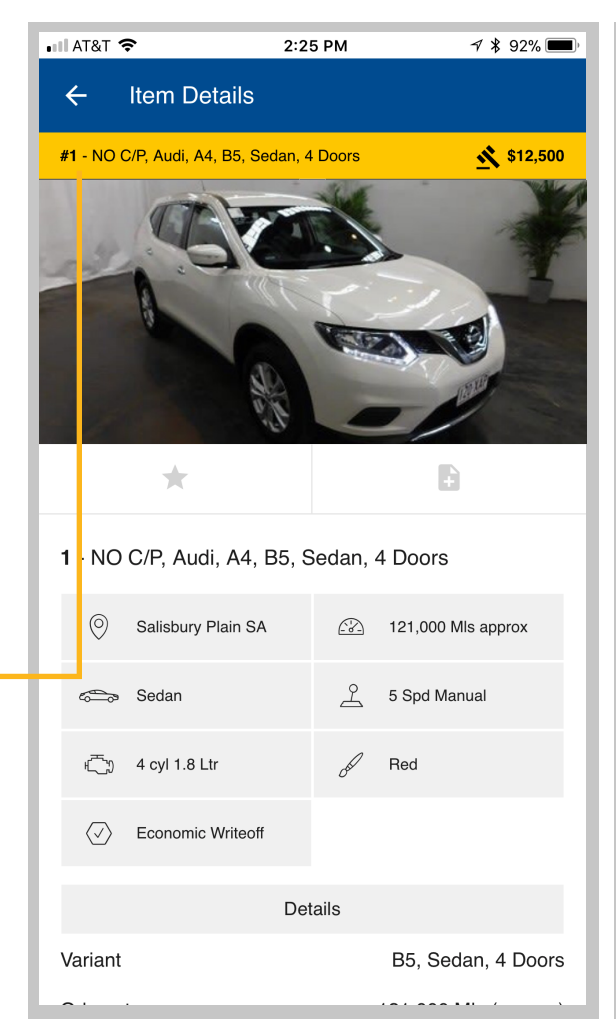

| nil AT&T 🗢                     | 2:26 PM                          | <b>∜ ∦</b> 92% <b>■</b>                           |  |
|--------------------------------|----------------------------------|---------------------------------------------------|--|
| ← Item De                      | etails                           |                                                   |  |
| <b>#1 -</b> NO C/P, Audi, A4   | 1, B5, Sedan, 4 Doors            | \$12,500                                          |  |
| Variant                        | В                                | 5, Sedan, 4 Doors                                 |  |
| Odometer                       | 121                              | 1,000 MIs (approx)                                |  |
| Body                           |                                  | Sedan                                             |  |
| Service History                |                                  | No                                                |  |
| Colour                         |                                  | Red                                               |  |
| Transmission                   |                                  | 5 Spd Manual                                      |  |
| Engine                         |                                  | 4 cyl 1.8 Ltr                                     |  |
| Registration                   | VLC3                             | 321 Confirm expiry                                |  |
| WOVR Status                    |                                  | Economic Writeoff                                 |  |
| Location                       | :                                | Salisbury Plain SA                                |  |
| S View on website              |                                  |                                                   |  |
|                                | Condition Report                 |                                                   |  |
| Incident<br>Type:<br>Malicious |                                  |                                                   |  |
| Damaged<br>Entire<br>Vehicle   | Theft Damaged<br>Damaged Vehicle | Vehicle, Malicious<br>, Impact Damaged<br>Vehicle |  |

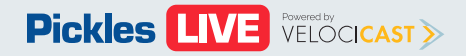

#### Messages

If the auction sends out a message it will Oappear here.

When the sale has end the message O indicating this will appear here.

If the auction pauses the sale the Omessage will appear here.

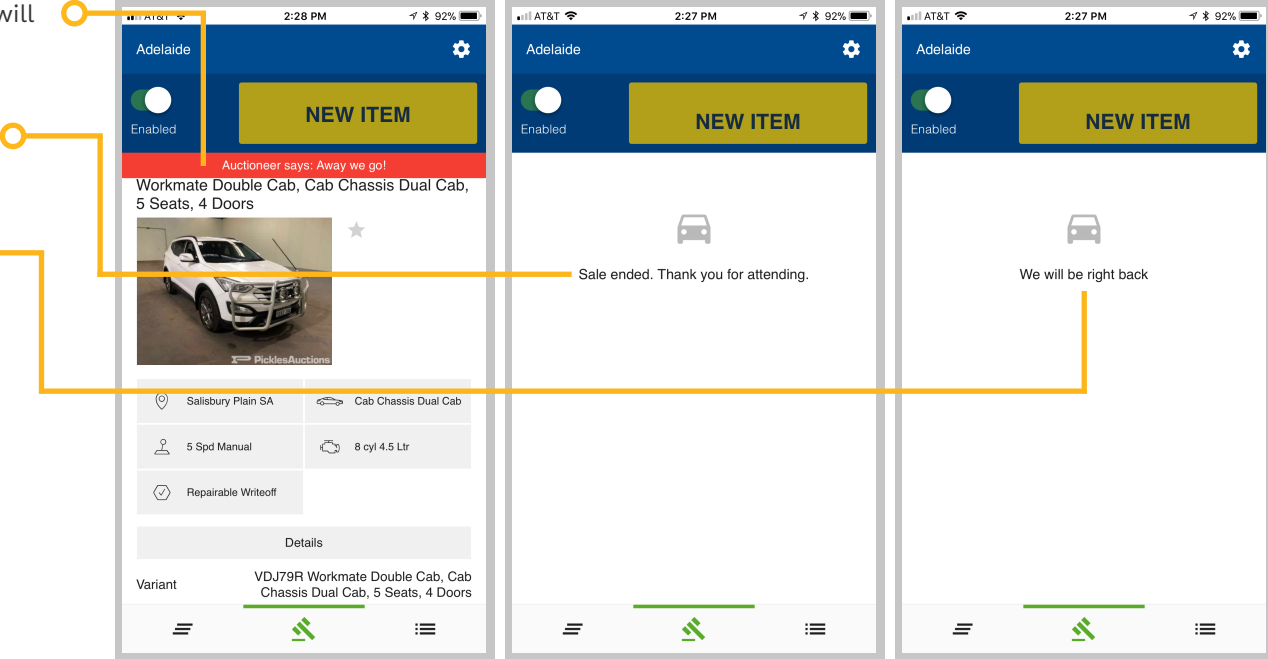

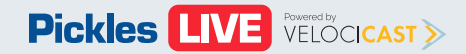

# Settings

In the Settings tab you can do the following:

#### **Set Notifications**

- Select UPCOMING WATCH if you would like to be notified when your watched item will be auctioned
- Select the edit **PENCIL** icon to change when you are notified
- Set the app to notify you 1-5 items ahead of when your item will be auctioned

**Help** - If you are having issues with the app select help for assistance.

**Logout** - Select Logout to exit the app and go back to the sign in page.

| o the                | uil AT&T 중 2:31 PM | 1 🕴 92% 🔳 | ali at&t 🗢           | 2:31 PM | 💷 AT&T 🗢         | 2:31 PM  | 1 🕴 92% 🔳                                   |
|----------------------|--------------------|-----------|----------------------|---------|------------------|----------|---------------------------------------------|
|                      | ← Settings         |           | ← Notifications      |         | ← Notification:  | s        |                                             |
|                      | Notifications      | >         | Upcoming Wate        | h       | Upcoming W       | /atch    |                                             |
| if you O             | Help               | >         | Notify me 3 items al | nead    | Notify me 3 item | ns ahead | 0 1                                         |
| when your<br>ctioned | ப் Log out         | >         |                      |         |                  |          | <ul> <li>2</li> <li>3</li> <li>4</li> </ul> |
| 1-5 items            |                    |           |                      |         |                  |          | 05                                          |
| n will be            |                    |           |                      |         |                  |          |                                             |
| es with the          |                    |           | L                    |         |                  |          |                                             |
| e.                   |                    |           |                      |         |                  |          |                                             |
| it the app           | App Version 2.7.3  |           |                      |         |                  |          |                                             |

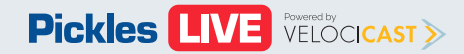